Inow

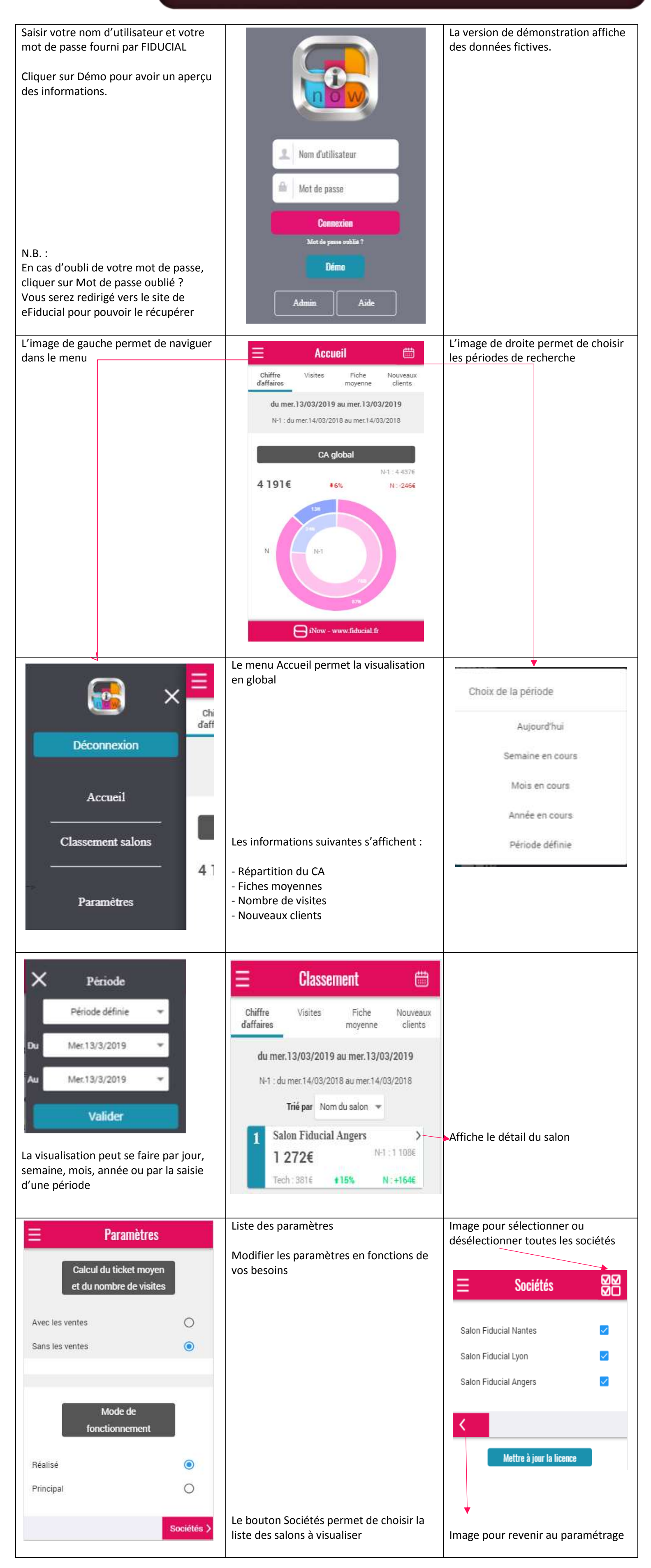